#### Verwenden der Borrowing-Funktion von Siemens NX

# Borrowing mit Siemens NX

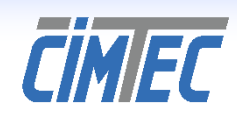

Sehr geehrte Damen und Herren,

in den kommenden Wochen wird in Bereichen, in denen das Arbeiten von zu Hause aus möglich ist, das "Homeoffice" vermutlich stärker genutzt werden.

- Hierzu bietet Siemens NX f
  ür den Lizenztyp "floating" die M
  öglichkeit, Lizenzpakete auf einen Rechner auszuleihen. Diese k
  önnen danach auch ohne Verbindung zum Lizenzserver "offline" genutzt werden. Der Vorgang des Ausleihens ist dabei sehr einfach gestaltet.
- Nach Ablauf des Ausleihzeitraumes wird die Lizenz automatisch auf dem mobilen bzw. Homeoffice-Rechner (Client) deaktiviert und auf dem Unternehmenslizenzserver (Server) wieder aktiviert. Wenn weiter "offline" gearbeitet werden soll, muß erneut ausgeliehen werden.

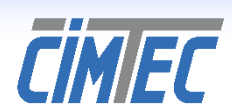

### **Borrowing mit Siemens NX** Lizenz ausleihen – so geht 's: erster Schritt

- Verbinden Sie den Client mit Ihrem Unternehmensnetzwerk, so daß er Kontakt zum Lizenzserver hat.
- Starten Sie nun das Licensing Tool (Lizenzierungswerkzeug), um ein Lizenzpaket auszuwählen und auszuleihen.
- Es ist Teil einer NX-Standardinstallation. Sie können es einfach über das Startmenü aufrufen:
  - □ Start  $\rightarrow$  Programme  $\rightarrow$  Siemens NX (ggf. Versionnumer)
    - $\rightarrow$  Licensing Tool  $\checkmark$

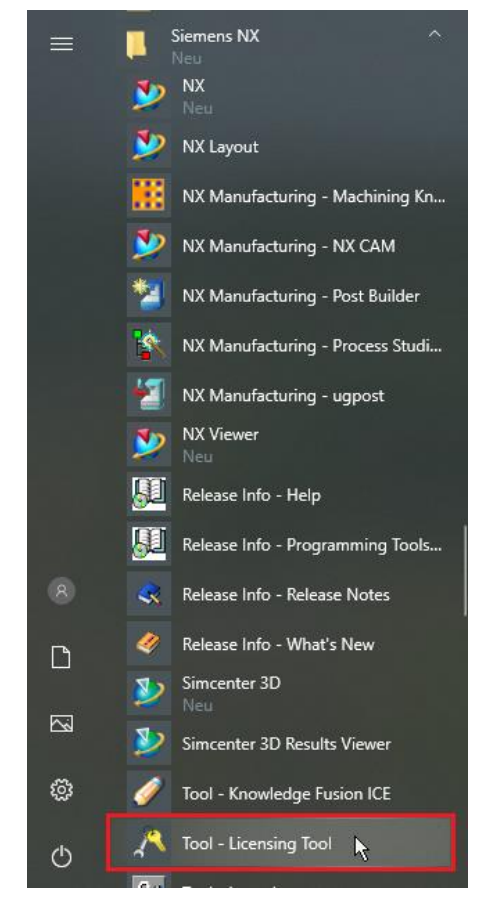

#### Borrowing mit Siemens NX Lizenz ausleihen – so geht 's: Lizenz auswählen

- Wählen Sie die Ansicht "Bundle-Einstellungen" und aktivieren das gewünschte Bundle
- Wechseln Sie zur Ansicht "Ausleiheinstellungen"
- Öffnen Sie über die Schaltfläche "Ausleihen" das Dialogfenster zur Auswahl des Lizenzpaketes.
- Aktivieren Sie das Lizenzmodul, das Sie auf den Client ausleihen möchten.
- Sobald der Haken gesetzt ist, wird das Ein-gabefeld für das "Rückgabedatum" aktiv. Stellen Sie nun ein, bis zu welchem Zeitpunkt die Lizenz auf dem Client ausgeliehen sein soll.
- Nach Uberschreiten dieses Zeitpunktes wird das Lizenzmodul auto-matisch auf dem Client deaktiviert und steht auf dem Lizenzserver wieder zur Verfügung.
- Klicken sie auf "OK", um die Auswahl zu bestätigen.

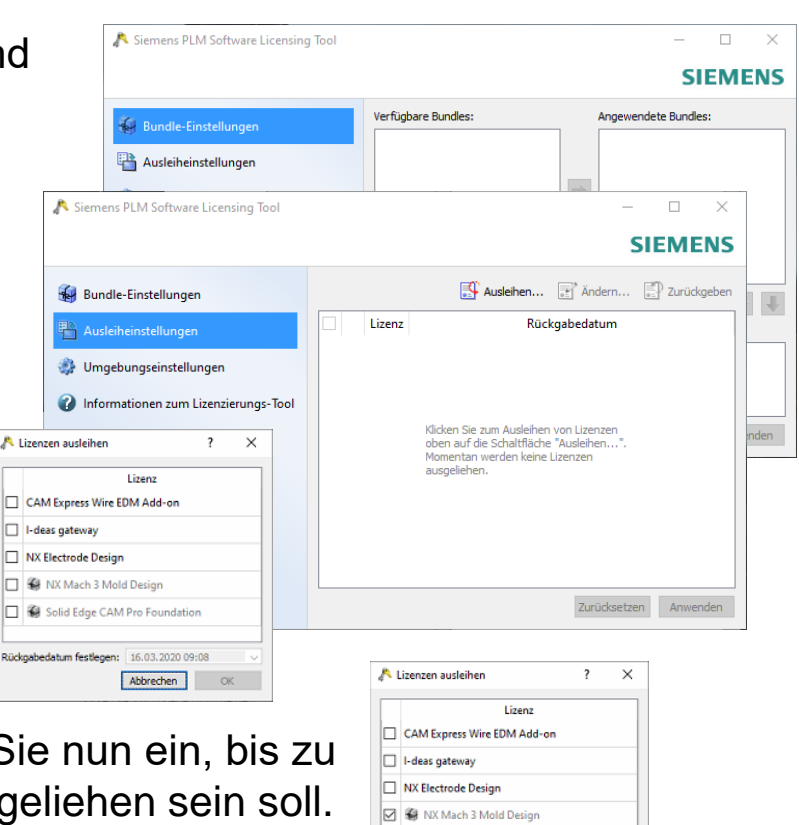

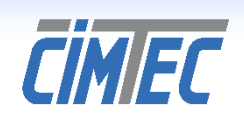

|   | Lizenz                        |
|---|-------------------------------|
|   | CAM Express Wire EDM Add-on   |
|   | I-deas gateway                |
|   | NX Electrode Design           |
| Ø | NX Mach 3 Mold Design         |
|   | Solid Edge CAM Pro Foundation |

# Borrowing mit Siemens NX Lizenz ausleihen – so geht's: Lizenz ausleihen

Bundle-Einstellungen

🐉 Umgebungseinstellungen

- Zurück in der Ansicht "Ausleiheinstellungen" sehen Sie das ausgewählte bzw. die ausgewählten Lizenzmodule.
- Mit dem Klick auf "Anwenden" werden die ausgewählten Lizenzbausteine beim Lizenzserver ausgecheckt und auf dem Client registriert. Dieser Vorgang kann u.U. ein wenig dauern.
- Wenn dieser Vorgang abgeschlossen ist, wird in der Ansicht "Ausleiheinstellungen" die Auswahl samt Rückgabedatum angezeigt.

CIMEC

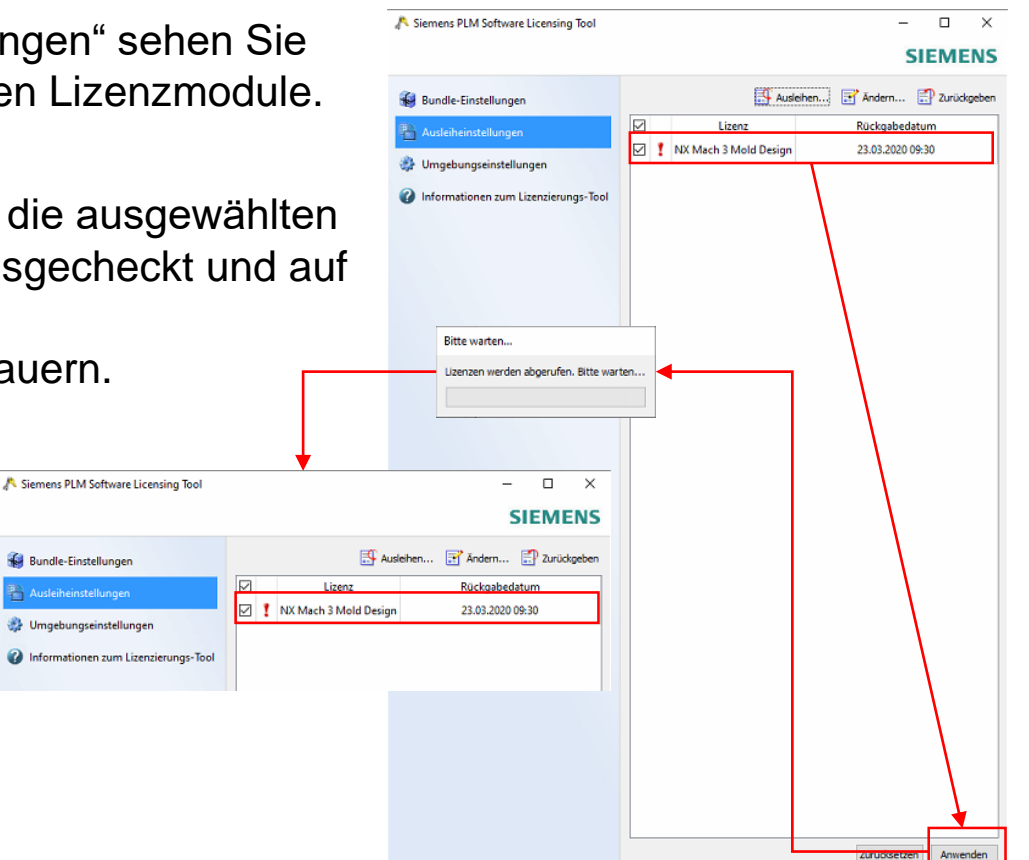

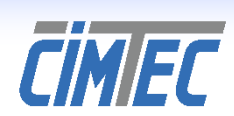

## **Borrowing mit Siemens NX** Lizenz ausleihen – so geht ´s: Ausleihe ändern

- Über die Schaltflächen "Ändern" und "Zurückgeben" können Sie
  - das Ablaufdatum der geliehenen Module ändern oder
  - Pakete vor Ablauf des Rückgabedatums zurückgeben.

| 🔊 Siemens PLM Software Licensing Tool |                               |   |                       |                  | -          |       | × |  |  |
|---------------------------------------|-------------------------------|---|-----------------------|------------------|------------|-------|---|--|--|
| SIEMEN                                |                               |   |                       |                  |            |       |   |  |  |
| 🙀 Bundle-Einstellungen                | 🕀 Ausleihen 💽 Ändern 💽 Zurück |   |                       |                  |            | geben |   |  |  |
| Part Ausleiheinstellungen             |                               | _ | Lizenz                |                  | Rückgabeda | atum  |   |  |  |
| 🎲 Umgebungseinstellungen              |                               | 1 | NX Mach 3 Mold Design | 23.03.2020 09:30 |            |       | _ |  |  |
| Informationen zum Lizenzierungs-Tool  |                               |   |                       |                  |            |       |   |  |  |

Für diese Schritte ist eine Verbindung zum Lizenzserver erforderlich!

#### Wichtig

- Leihen Sie sich nur die benötigten Lizenzen aus!
- Leihen Sie sich Lizenzen nur so lange wie nötig aus!
- Bis zur Rückgabe sind die ausgeliehenen Module nicht f
  ür andere verf
  ügbar, und Kollegen haben in dieser Zeit keinen Zugriff darauf!
- Eine Rückgabe kann nur mit einer Netzwerkverbindung zum Lizenzserver erfolgen!

Ihr CIMTEC Team